# SIMA・地籍フォーマット 2000・法務省地図 XML⇒GIS.xlsm

# マニュアル Ver.3.84

2024/9/23

↓最新版のダウンロード

https://www.vector.co.jp/soft/winnt/business/se523305.html

#### ●マクロの有効化について

インターネットから入手した VBA マクロブックは既定でブロックされています。

本ツールについてもマクロが含まれていますので、ダウンロードしたファイルを開くと下図のように表示され、マクロを利用できない状態になります。

| ファイル ホーム 挿入 描画 ページレイアウト 数式 データ 校閲 表示 開発 ヘルプ                                                                                              |
|----------------------------------------------------------------------------------------------------|
| 保護ビュー 注意 - インターネットから入手したアケルは、ウイルスに感染している可能性があります。編集する必要がなければ、保護ビューのままにしておくことをお勧めします。     編集を有効にする(E)                                     |
| I3     、     I     fx     6       A     B     C     D     E     F     このボタンを押してもマクロが有効にならない       1     「SIMA変換(複数選択可)     、     、     、 |
|                                                                                                    |
| ファイル <u>ホーム</u> 挿入 描画 ページレイアウト 数式 データ 校閲 表示 開発 ヘルプ                                                                                       |
| $ \begin{array}{c c c c c c c c c c c c c c c c c c c $                                                                                  |
| ※ セキュリティリスク このファイルのソースが信頼できないため、Microsoft によりマクロの実行がブロックされました。 詳細を表示                                                                     |
| 平面直角座標系 v : × $\checkmark f_x$ 6                                                                                                    |
| A B C D E E G H I I K I M N                                                                                                    |

そこで、マクロを有効化するために、ダウンロードした Excel ファイルを下図のとおり設定してください。

① 右クリック  $\Rightarrow$  ② プロパティ  $\Rightarrow$  ③ セキュリティ「許可する」にチェック  $\Rightarrow$  ④ OK

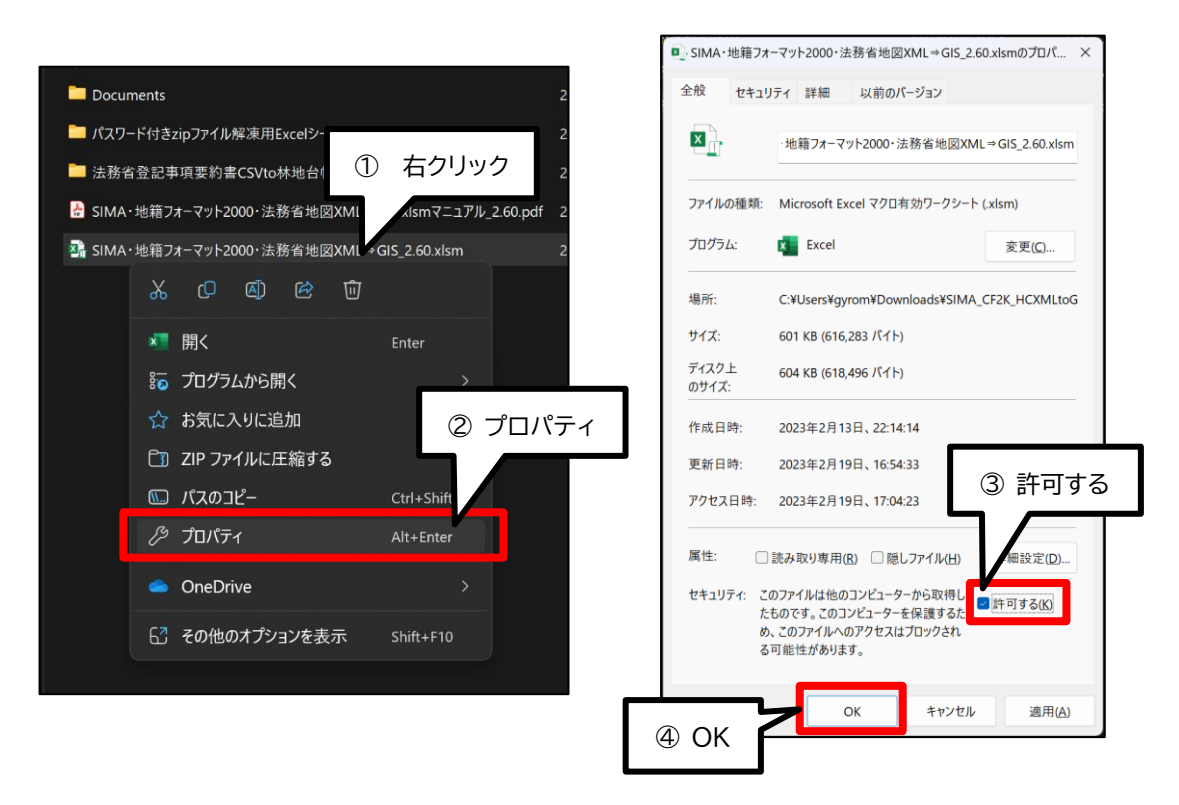

●「信頼できる場所」について

セキュリティレベルの設定によっては「信頼できる場所」以外でVBAマクロを有効にする ことができません。その場合はデスクトップやドキュメントに保存してから開いてください。

●マクロの設定について

本ツールは VBA マクロを使用していますので下記のとおり設定して使用してください。

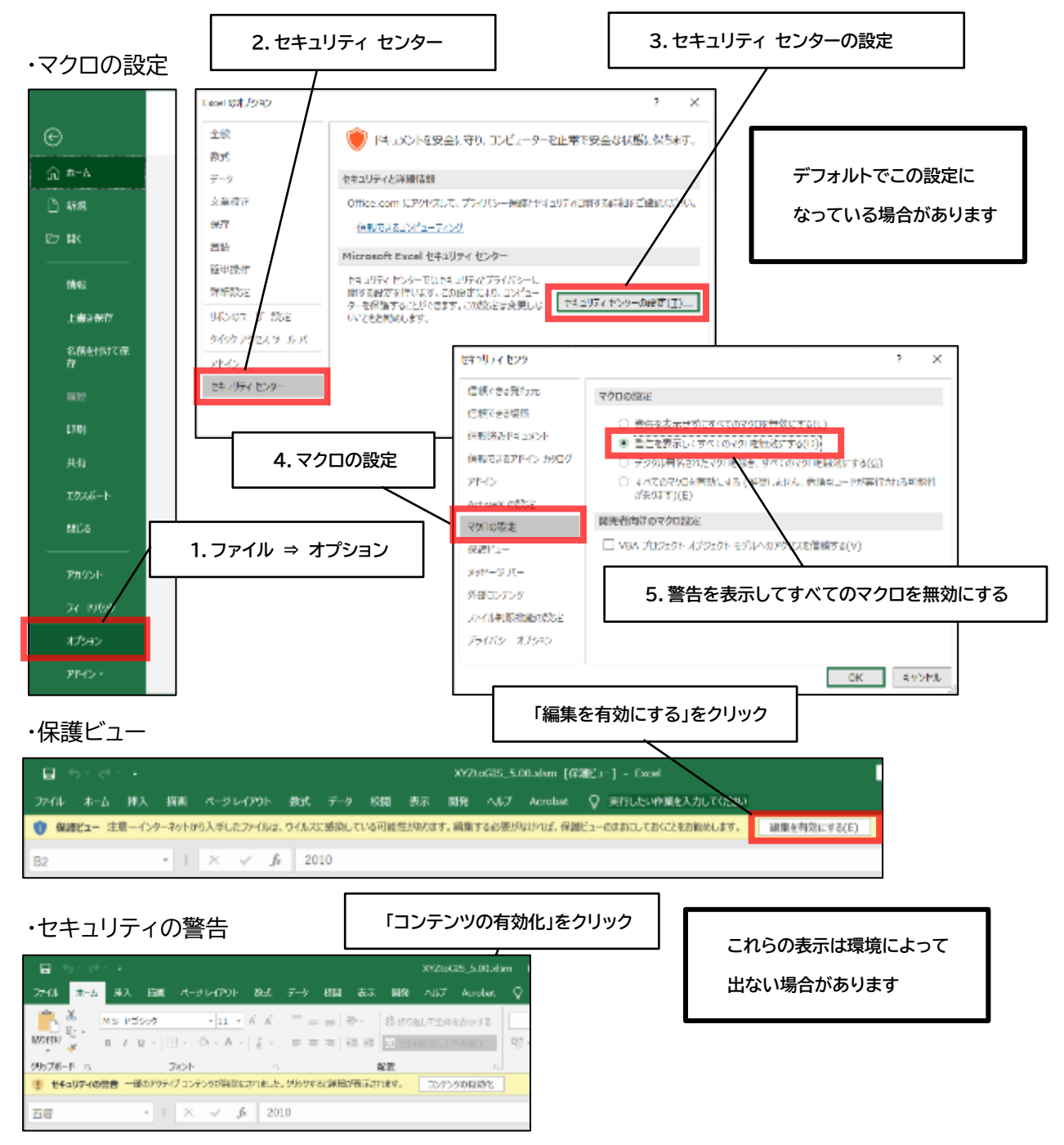

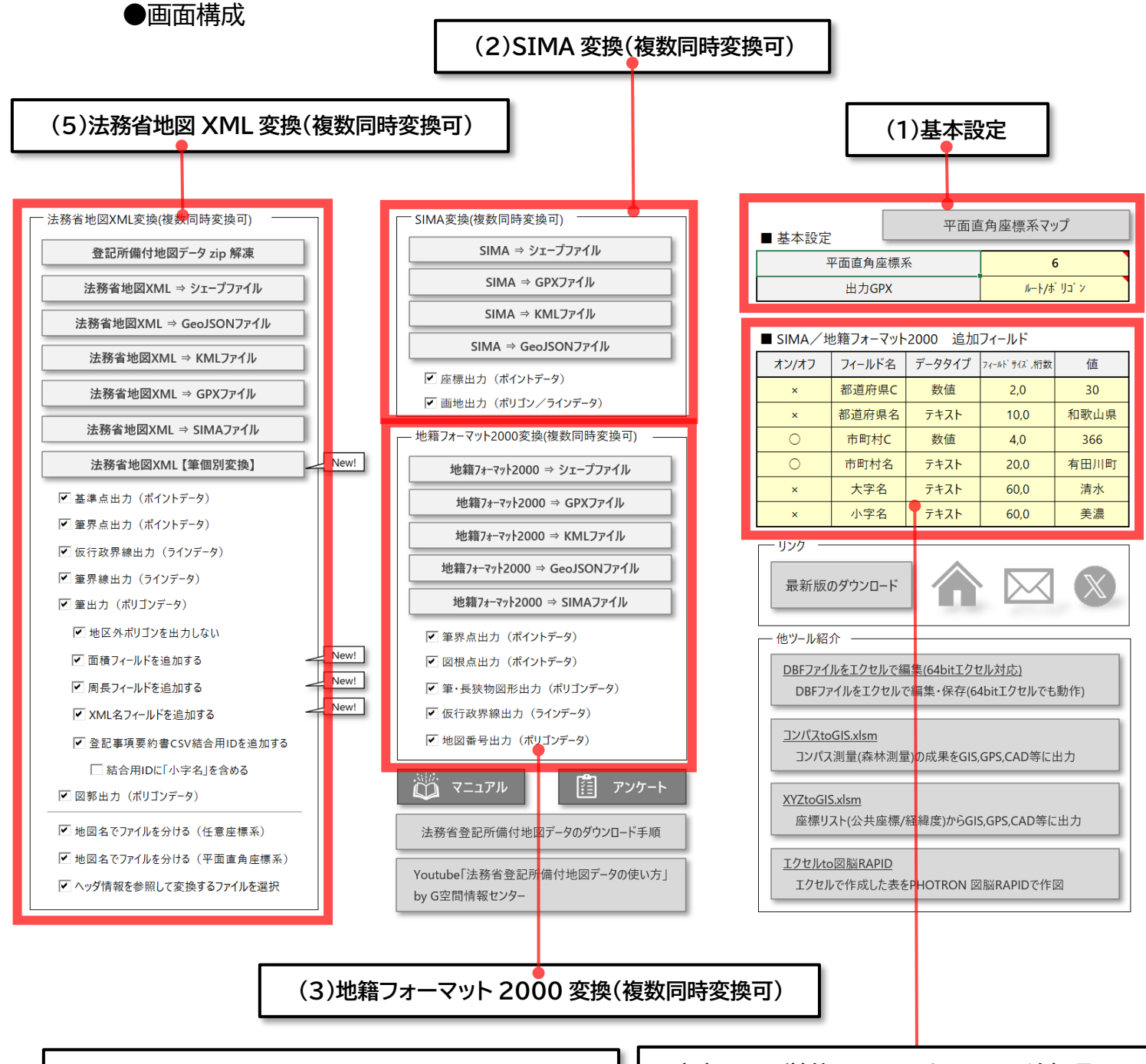

(6)法務省登記事項要約書 CSVto 林地台帳 v4.04

(4)SIMA/地籍フォーマット 2000 追加項目

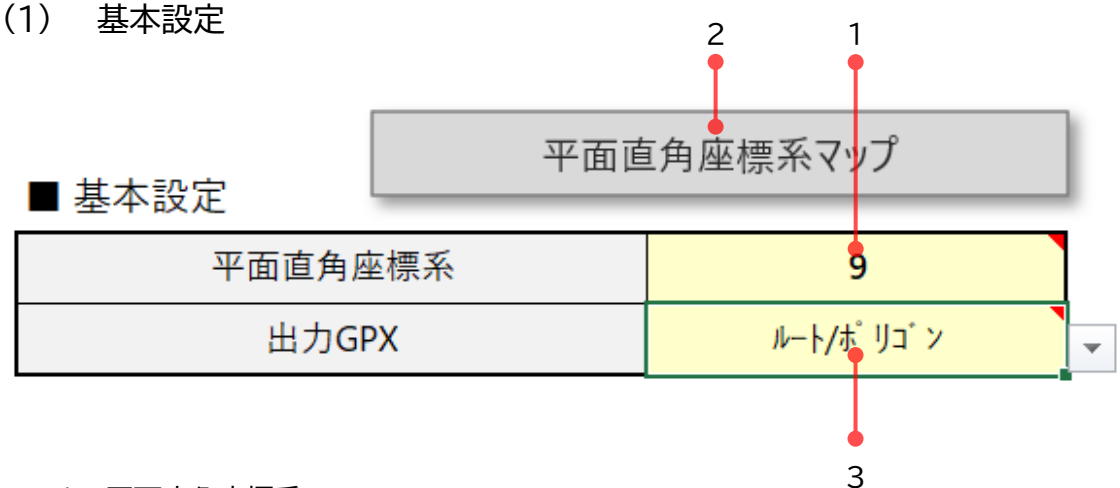

1. 平面直角座標系

SIMA データには平面直角座標系の情報が含まれていないため、GIS データに 変換する場合は平面直角座標系を指定する必要があります。

SIMA データの作成された位置に合わせた平面直角座標系(1~19)を指定して ください。座標系が分からない場合は「2.平面直角座標系マップ」を参照してくだ さい。

2. 平面直角座標系マップ

このセルをクリックすると日本全国の平面直角座標系マップを開くことができます。

3. 出力 GPX

GPX ファイルを出力する際のデータ形式を「ルート/ポリゴン」「トラック/パス」「目印」の三 種類から選択します。

基本的に「ルート/ポリゴン」を選んでおけば良いのですが、GARMIN の GPS 上で表示させるためには、「トラック/パス」で出力した GPX を GPS 本体に保存し、GPS のメニュー「軌跡管理」から当該データを選択し、「地図上に表示」をオンにしてください。 (GPS によってメニュー内容は異なります)

※ 本ツールでは、ファイル出力の際に同名のファイルがすでに存在する場合、強制的に 上書きされるのでご注意ください。 (2) SIMA 変換(複数選択可)

SIMA フォーマットは「座標データ」「画地データ」などを収めた CSV 形式のデータです。 (SIMA フォーマット解説)

本メニューでは複数のSIMAデータを選択すればすべてのファイルに対して変換処理を 行います。(細かくバラバラにデータを出してくる市町村があるため複数処理に対応しま した。)

変換後のファイルは SIMA データと同一のフォルダに保存されます。 SIMA 変換は <u>(1)-1 平面直角座標系選択</u> を正しく設定してから実行してください。

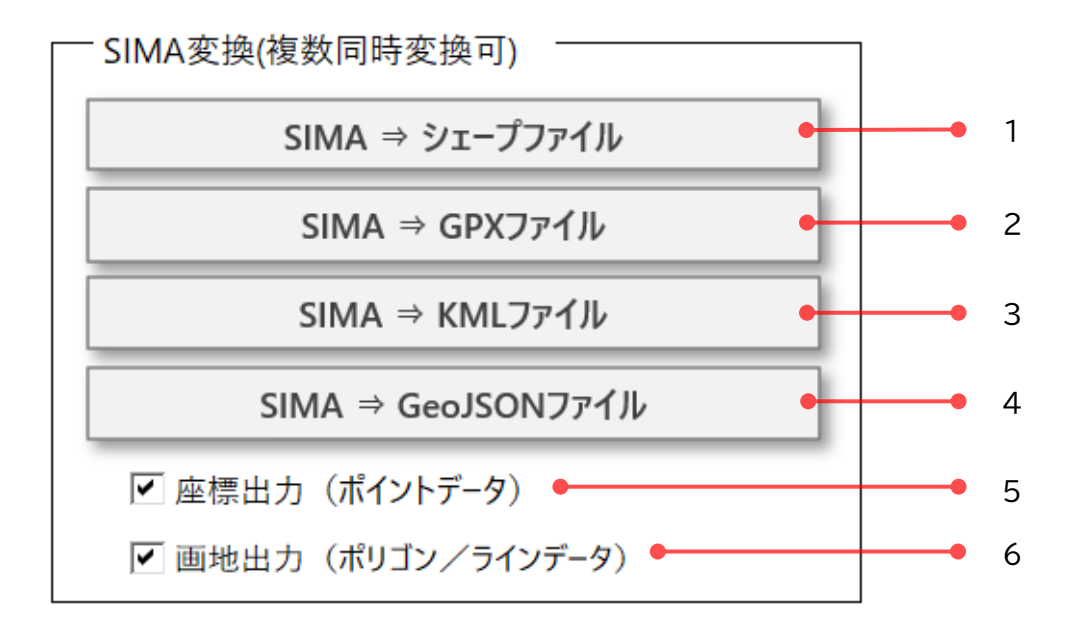

1. SIMA ⇒ i

SIMA データをシェープファイルに変換します。(複数選択可) この機能は処理に時間が掛かる場合があります。(特にポイントデータ)

- SIMA ⇒ GPX ファイル
   SIMA データを GPX ファイルに変換します。(複数選択可)
- SIMA ⇒ KML ファイル
   SIMA データを KML ファイルに変換します。(複数選択可)
- 4. SIMA ⇒ GeoJSON ファイル
   SIMA データを GeoJSON ファイルに変換します。(複数選択可)
- 5. 座標出力(ポイントデータ) 座標データを変換する場合はチェックを入れてください。

6. 画地出力(ポリゴン/ラインデータ)

画地データを変換する場合はチェックを入れてください。

※ SIMA から変換される属性データは以下のとおりです。 都道府県名や市町村名などの追加項目を付与したい場合は(4)SIMA/地籍フォー マット 2000 追加項目 で追加を行ってください。

| ● 画地データ  |      |        |      |             |  |  |  |  |
|----------|------|--------|------|-------------|--|--|--|--|
| フィールド名   | 画地番号 | 地番     | 画地種別 | ファイル名       |  |  |  |  |
| フィールドタイプ | Ν    | С      | N    | С           |  |  |  |  |
| フィールドサイズ | 6    | 60     | 4    | 100         |  |  |  |  |
| 桁数       | 0    | 0      | 0    | 0           |  |  |  |  |
| サンプルデータ1 | 1    | 1454-1 | 1    | SIMA_SAMPLE |  |  |  |  |
| サンプルデータ2 | 2    | 1454-4 | 1    | SIMA_SAMPLE |  |  |  |  |
| サンプルデータ3 | 3    | 1455-1 | 1    | SIMA_SAMPLE |  |  |  |  |

| ● 座標データ  |     |     |             |            |         |             |
|----------|-----|-----|-------------|------------|---------|-------------|
| フィールド名   | 点番号 | 点名称 | Х           | Y          | Z       | ファイル名       |
| フィールドタイプ | N   | С   | N           | N          | N       | С           |
| フィールドサイズ | 6   | 30  | 13          | 13         | 13      | 100         |
| 桁数       | 0   | 0   | 3           | 3          | 3       | 0           |
| サンプルデータ1 | 1   | 点A  | -205719.154 | -68037.279 | 330.000 | SIMA_SAMPLE |
| サンプルデータ2 | 2   | 点B  | -204415.946 | -68566.026 | 78.370  | SIMA_SAMPLE |
| サンプルデータ3 | 3   | 点C  | -205812.648 | -69716.986 | 297.790 | SIMA_SAMPLE |

(3) 地籍フォーマット 2000 変換(複数同時変換可)

地籍フォーマット 2000 は「地区別情報(hed)」「地図番号情報(map)」「筆界点情報 (pnt)」「仮行政界情報(lin)」「図根点(tcp)」「筆・長挟物図形情報(pol)」「筆属性情報 (atr)」などの CSV 形式データが一つのフォルダに格納されているので、変換を行う場合 はその「フォルダ」を選択してください。

選択したフォルダ内に地籍フォーマット2000データを収めた複数のフォルダがある場合、すべてのフォルダに対して変換処理を行います。(細かくバラバラにデータを出してくる市町村があるため複数処理に対応しました。)

変換後のファイルは地籍フォーマット2000と同一のフォルダに保存されます。

平面直角座標系については「地区別情報(hed)」データから取得して、自動で設定を行います。

「PSEA 公共測量成果検査支援ツール」では出力されない属性データもすべて出力するようにしています。

●地籍フォーマット 2000 のファイル構成

フォルダごとに「atr」「cos」「hed」…などのファイルが1セットになって 構成されています。

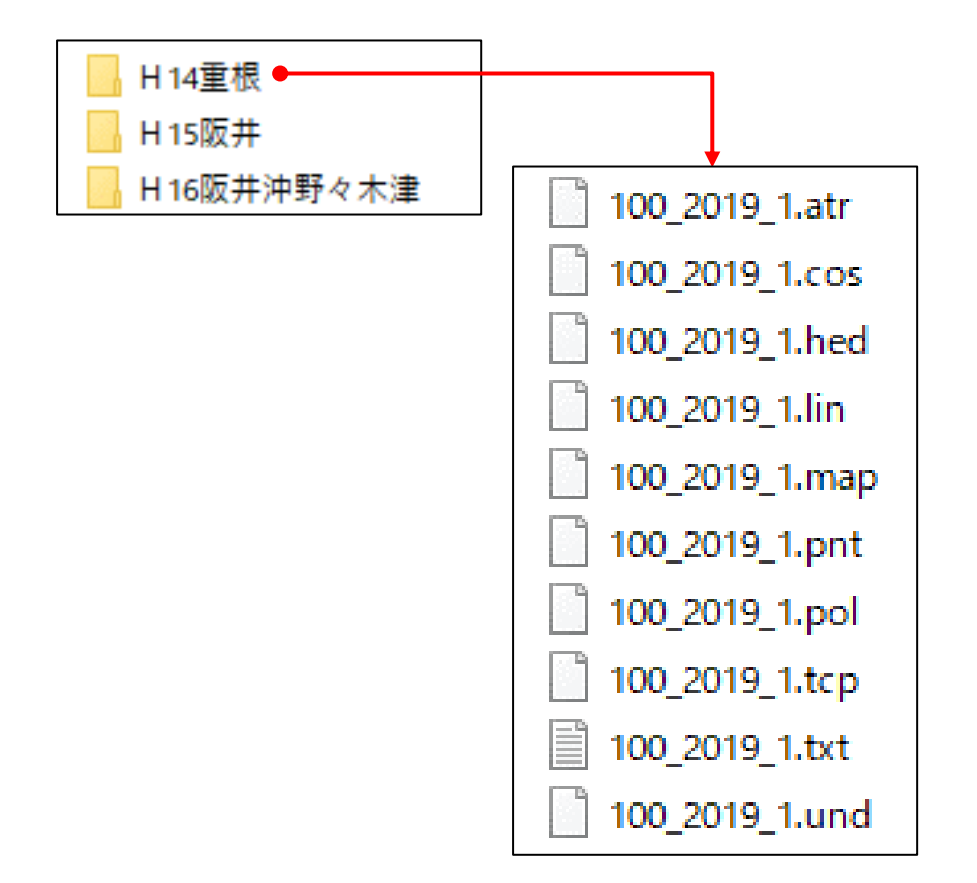

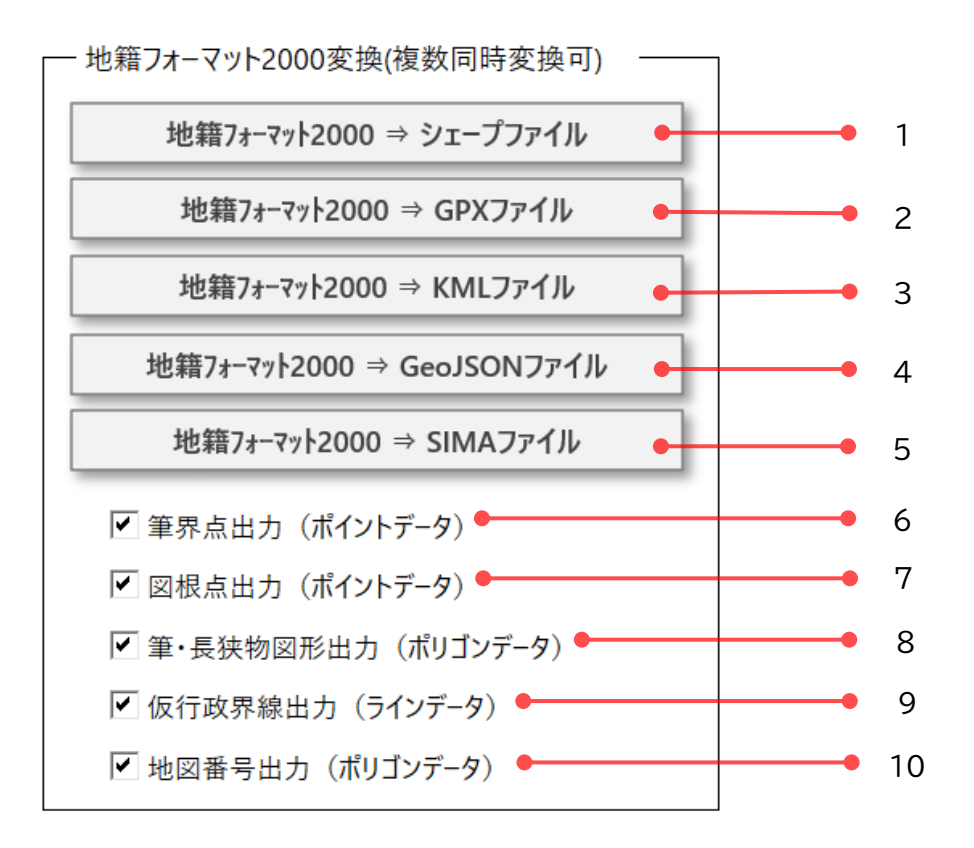

- 1. 地籍フォーマット 2000 ⇒ シェープファイル
   地籍フォーマット 2000 のデータをシェープファイルに変換します。
   ポイントタイプのシェープファイルは出力に時間が掛かる場合があります。
- 2. 地籍フォーマット 2000 ⇒ GPX ファイル
   地籍フォーマット 2000 のデータを GPX ファイルに変換します。
- 3. 地籍フォーマット 2000 ⇒ KML ファイル
   地籍フォーマット 2000 のデータを KML ファイルに変換します。
- 4. 地籍フォーマット 2000 ⇒ GeoJSON ファイル
   地籍フォーマット 2000 のデータを GeoJSON ファイルに変換します。
- 5. 地籍フォーマット 2000 ⇒ SIMA ファイル
   地籍フォーマット 2000 のデータを SIMA ファイルに変換します。
   オプションの設定に関わらず筆界点、図根点、筆・長狭物図形を出力します。
- 6. 筆界点出力(ポイントデータ)

「筆界点情報(pnt)」を変換する場合はチェックを入れてください。

- 7. 図根点出力(ポイントデータ) 「図根点情報(tcp)」を変換する場合はチェックを入れてください。
- 8. 筆・長挟物図形出力(ポリゴンデータ) 「筆・長挟物図形情報(pol)」を変換する場合はチェックを入れてください。

9. 仮行政界線出力(ラインデータ)

「仮行政界情報(lin)」を変換する場合はチェックを入れてください。

10. 地図番号出力(ポリゴンデータ)

「地図番号情報(map)」を変換する場合はチェックを入れてください。

※ 地籍フォーマット 2000 から変換される属性データは以下のとおりです。 都道府県名や市町村名などの追加項目を付与したい場合は(4)SIMA/地籍フォー マット 2000 追加項目 で追加を行ってください。

| ●筆界点デ | ●筆界点データ         |     |      |      |          |     |          |    |       |       |       |       |
|-------|-----------------|-----|------|------|----------|-----|----------|----|-------|-------|-------|-------|
| フィール  | <mark>ド名</mark> | 筆界  | ·点名称 | X    | (座標      |     | Y座標      |    | 標高    | 筆界点区C | 筆界点区分 | 標識区分C |
| フィールド | タイプ             |     | С    |      | N        |     | N        |    | Ν     | N     | С     | N     |
| フィールド | サイズ             |     | 30   |      | 13       |     | 13       |    | 13    | 1     | 6     | 1     |
| 桁数    |                 |     | 0    |      | 3        |     | 3        |    | 3     | 0     | 0     | 0     |
| サンプルデ | ータ1             | 筆   | 界点1  | -205 | 5610.173 | -69 | 9054.638 |    | 0.000 | 1     | 筆界点   | 1     |
| サンプルデ | ータ2             | 筆   | 界点2  | -205 | 5602.679 | -69 | 9046.109 |    | 0.000 | 1     | 筆界点   | 4     |
| サンプルデ | ータ3             | 筆   | 界点3  | -205 | 5601.871 | -69 | 9037.884 |    | 0.000 | 1     | 筆界点   | 4     |
|       |                 |     |      |      |          |     |          |    |       |       |       |       |
| 標識区分  | 材質⊵             | ≤分C | 材質区  | 分    | 測量年      | 月   | 測定方式     | ţС | 測定方式  | 数值取得C | 数值取得方 | 図根点兼用 |
| С     | N               |     | С    |      | С        |     | N        |    | С     | N     | С     | С     |
| 10    | 2               |     | 14   |      | 12       |     | 1        |    | 14    | 1     | 8     | 30    |
| 0     | 0               |     | 0    |      | 0        |     | 0        |    | 0     | 0     | 0     | 0     |
| 非埋標   | 0               |     | 不明   | 等    |          |     | 0        |    | 不明等   | 1     | 図上読取  |       |
| その他   | 3               |     | プラスチ | ・ック  | 2002     | 01  | 2        |    | 数值法   | 2     | 実測    |       |

| ● 図根点データ |       |             |            |         |       |         |       |
|----------|-------|-------------|------------|---------|-------|---------|-------|
| フィールド名   | 図根点名称 | X座標         | Y座標        | 標高      | 図根点種C | 図根点種別   | 等級・次C |
| フィールドタイプ | С     | N           | N          | N       | N     | С       | Ν     |
| フィールドサイズ | 30    | 13          | 13         | 13      | 2     | 24      | 1     |
| 桁数       | 0     | 3           | 3          | 3       | 0     | 0       | 0     |
| サンプルデータ1 | 図根点1  | -205719.154 | -68037.279 | 330.000 | 1     | 基本三角点   | 3     |
| サンプルデータ2 | 図根点2  | -205459.873 | -69162.033 | 173.109 | 4     | 地籍図根三角点 | 0     |
| サンプルデータ3 | 図根点3  | -204415.946 | -68566.026 | 78.370  | 2     | 四等三角点   | 4     |

2

数值法

2

実測

200201

鋲

2

その他

| 等級・次数     | 標識区分C | 標識区分 | 材質区分C | 材質区分 | 測量年月   | 測定方式C | 測定方式 |
|-----------|-------|------|-------|------|--------|-------|------|
| С         | N     | С    | N     | С    | С      | N     | С    |
| 18        | 1     | 8    | 2     | 14   | 12     | 1     | 6    |
| 0         | 0     | 0    | 0     | 0    | 0      | 0     | 0    |
| 3次(3級、3等) | 3     | 永久標識 | 7     | 石    | 196907 | 1     | 地上法  |
| 不明        | 4     | その他  | 5     | 真鍮   | 200210 | 2     | 航測法  |
| 4次(4級、4等) | 3     | 永久標識 | 1     | 金属標  | 196907 | 1     | 地上法  |

| ● 筆・長狭物図形データ |       |       |         |         |      |      |       |  |  |
|--------------|-------|-------|---------|---------|------|------|-------|--|--|
| フィールド名       | 大字コード | 小字コード | 大字名     | 小字名     | 地番   | 筆界点数 | 精度区分C |  |  |
| フィールドタイプ     | N     | N     | С       | С       | С    | N    | N     |  |  |
| フィールドサイズ     | 4     | 4     | 60      | 60      | 60   | 4    | 1     |  |  |
| 桁数           | 0     | 0     | 0       | 0       | 0    | 0    | 0     |  |  |
| サンプルデータ1     | 52    | 4     | 大字サンプル1 | 小字サンプル1 | 1628 | 17   | 3     |  |  |
| サンプルデータ2     | 52    | 4     | 大字サンプル2 | 小字サンプル2 | 1631 | 28   | 3     |  |  |
| サンプルデータ3     | 52    | 4     | 大字サンプル3 | 小字サンプル3 | 1633 | 15   | 3     |  |  |

| 精度区分 | 図解法・C | 図解法·数 | 筆状態C | 筆状態 | 一筆地調査  | 一筆地測図  | 地目C |
|------|-------|-------|------|-----|--------|--------|-----|
| С    | N     | С     | N    | С   | С      | С      | N   |
| 8    | 1     | 12    | 1    | 12  | 12     | 12     | 2   |
| 0    | 0     | 0     | 0    | 0   | 0      | 0      | 0   |
| 甲 3  | 2     | 数值法   | 1    | 筆   | 200211 | 200301 | 7   |
| 甲 3  | 2     | 数值法   | 1    | 筆   | 200211 | 200301 | 7   |
| 甲 3  | 2     | 数值法   | 1    | 筆   | 200211 | 200301 | 7   |

| 地目 | 地積       | 所有者C | 所有者カナ | 所有者 | 郵便番号 | 住所 | 共有者情報 |
|----|----------|------|-------|-----|------|----|-------|
| С  | N        | С    | С     | С   | С    | С  | N     |
| 10 | 13       | 40   | 60    | 60  | 16   | 60 | 1     |
| 0  | 3        | 0    | 0     | 0   | 0    | 0  | 0     |
| 山林 | 1331.000 |      |       |     |      |    | 0     |
| 山林 | 4209.000 |      |       |     |      |    | 0     |
| 山林 | 656.000  |      |       |     |      |    | 0     |

| 土地利用C | 土地利用種      | 土地所有C | 土地所有形      | 地図番号数 | 地図番号1         | 地図番号2         | 地図番号3         |
|-------|------------|-------|------------|-------|---------------|---------------|---------------|
| N     | С          | N     | С          | N     | С             | С             | С             |
| 2     | 20         | 1     | 20         | 4     | 20            | 20            | 20            |
| 0     | 0          | 0     | 0          | 0     | 0             | 0             | 0             |
| 0     | 地積調查管理事業以外 | 0     | 地積調査管理事業以外 | 4     | K 0 1 3 5 - 1 | K 0 1 2 5 - 3 | K 0 1 2 4 - 4 |
| 0     | 地積調査管理事業以外 | 0     | 地積調査管理事業以外 | 2     | K 0 1 3 4 - 2 | K 0 1 2 4 - 4 |               |
| 0     | 地積調査管理事業以外 | 0     | 地積調査管理事業以外 | 2     | K 0 1 2 4 - 4 | K 0 1 3 4 - 2 |               |

| 地図番号4         | 地図番号5 | 地図番号6 | 地図番号7 | 地図番号8 | 地図番号9 |
|---------------|-------|-------|-------|-------|-------|
| С             | С     | С     | С     | С     | С     |
| 20            | 20    | 20    | 20    | 20    | 20    |
| 0             | 0     | 0     | 0     | 0     | 0     |
| K 0 1 3 4 - 2 |       |       |       |       |       |
|               |       |       |       |       |       |
|               |       |       |       |       |       |

| ● 仮行政界線データ |       |       |  |  |  |  |  |
|------------|-------|-------|--|--|--|--|--|
| フィールド名     | 仮行政界C | 仮行政界線 |  |  |  |  |  |
| フィールドタイプ   | N     | С     |  |  |  |  |  |
| フィールドサイズ   | 1     | 14    |  |  |  |  |  |
| 桁数         | 0     | 0     |  |  |  |  |  |
| サンプルデータ1   | 0     |       |  |  |  |  |  |
| サンプルデータ2   | 1     |       |  |  |  |  |  |
| サンプルデータ3   | 2     |       |  |  |  |  |  |

| ● 地図番号データ |       |     |             |            |             |            |             |  |  |
|-----------|-------|-----|-------------|------------|-------------|------------|-------------|--|--|
| フィールド名    | 地図番号  | 縮尺  | 左下X(m)      | 左下Y(m)     | 左上X(m)      | 左上Y(m)     | 右上X(m)      |  |  |
| フィールドタイプ  | С     | Ν   | N           | N          | Ν           | N          | Ν           |  |  |
| フィールドサイズ  | 30    | 10  | 13          | 13         | 13          | 13         | 13          |  |  |
| 桁数        | 0     | 0   | 3           | 3          | 3           | 3          | 3           |  |  |
| サンプルデータ1  | 地図番号1 | 500 | -205000.000 | -68950.000 | -204875.000 | -68950.000 | -204875.000 |  |  |
| サンプルデータ2  | 地図番号2 | 500 | -205125.000 | -69125.000 | -205000.000 | -69125.000 | -205000.000 |  |  |
| サンプルデータ3  | 地図番号3 | 500 | -205250.000 | -69125.000 | -205125.000 | -69125.000 | -205125.000 |  |  |

| 右上Y(m)     | 右下X(m)      | 右下Y(m)     | 実施機関名 | 実施区分C | 実施区分         | 新旧区分C | 新旧区分         |
|------------|-------------|------------|-------|-------|--------------|-------|--------------|
| N          | N           | N          | С     | N     | С            | N     | С            |
| 13         | 13          | 13         | 30    | 1     | 24           | 1     | 24           |
| 3          | 3           | 3          | 0     | 0     | 0            | 0     | 0            |
| -68775.000 | -205000.000 | -68775.000 |       | 1     | 国土調査法に基づく地籍図 | 2     | 世界測地系対応の区画番号 |
| -68950.000 | -205125.000 | -68950.000 |       | 1     | 国土調査法に基づく地籍図 | 2     | 世界測地系対応の区画番号 |
| -68950.000 | -205250.000 | -68950.000 |       | 1     | 国土調査法に基づく地籍図 | 2     | 世界測地系対応の区画番号 |

| 調査年月1  | 測図年月1  | 調査年月2 | 測図年月2 | 調査年月3 | 測図年月3 | 調査年月4 | 測図年月4 |
|--------|--------|-------|-------|-------|-------|-------|-------|
| С      | С      | С     | С     | С     | С     | С     | С     |
| 12     | 12     | 12    | 12    | 12    | 12    | 12    | 12    |
| 0      | 0      | 0     | 0     | 0     | 0     | 0     | 0     |
| 200211 | 200301 |       |       |       |       |       |       |
| 200211 | 200301 |       |       |       |       |       |       |
| 200211 | 200301 |       |       |       |       |       |       |

| 調査年月5 | 測図年月5 | 調査年月6 | 測図年月6 | 調査年月7 | 測図年月7 | 調査年月8 | 測図年月8 |
|-------|-------|-------|-------|-------|-------|-------|-------|
| С     | С     | С     | С     | С     | С     | С     | С     |
| 12    | 12    | 12    | 12    | 12    | 12    | 12    | 12    |
| 0     | 0     | 0     | 0     | 0     | 0     | 0     | 0     |
|       |       |       |       |       |       |       |       |
|       |       |       |       |       |       |       |       |
|       |       |       |       |       |       |       |       |

| 調査年月9 | 測図年月9 |
|-------|-------|
| С     | С     |
| 12    | 12    |
| 0     | 0     |
|       |       |
|       |       |
|       |       |

(4) SIMA / 地籍フォーマット 2000 追加フィールド

SIMA/地籍フォーマット2000標準の項目だけでは不十分な場合にフィールドと値を 追加することができます。

| 1         | 2        | 3          | 4           | 5    |
|-----------|----------|------------|-------------|------|
| Ť         | 1        | Ť          | Ţ           | Ţ    |
| ∎ SIMA/ਖ਼ | 也籍フォーマット | ·2000 追加フ· | ィールド        |      |
| オン/オフ     | フィールド名   | データタイプ     | フィールドサイズ,桁数 | 值    |
| ×         | 都道府県C    | 数値         | 2,0         | 30   |
| ×         | 都道府県名    | テキスト       | 10,0        | 和歌山県 |
| 0         | 市町村C     | 数値         | 4,0         | 366  |
| 0         | 市町村名     | テキスト       | 20,0        | 有田川町 |
| ×         | 大字名      | テキスト       | 60,0        | 清水   |
| ×         | 小字名      | テキスト       | 60,0        | 美濃   |

1. オン/オフ

その行のフィールドと値を追加する場合は「〇」、追加しない場合は「×」を選んでください。

2. 項目名

任意のフィールド名を指定してください(シェープファイルの場合は全角で 5 文字 までの制限があります)

3. データタイプ

「数値」または「テキスト」を選択してください。

4. フィールドサイズ、桁数

フィールドサイズと桁数を半角カンマ区切りで入力してください。

「10.21」のような数値データの場合「4,2」という指定になります。

テキストデータの場合は桁数0を指定してください。

5. 値

任意の値を指定してください。デフォルトでは都道府県及び和歌山県の市町村名リ ストが設定してあります。リストの内容を変更したい場合は「その他設定」シートのセ ル F2 以降を編集してください。 (5) 法務省地図 XML 変換(複数同時変換可)

法務省地図 XML とは、法務省の地図情報システム(登記所に備え付けられている地図 及び地図に準ずる図面等を電子情報として管理し、コンピュータシステムによる事務の処 理を可能とするシステム)で取り扱われている地図及び地図に準ずる図面のデータ形式 です。(法務省地図 XML フォーマット解説)

県および市町村は森林法(昭和26年法律第249号)第191条の2第2項に基づき、 法務局から法務省地図 XML データの提供を受けることが可能であり、大量の XML を処 理する必要から本ツールを作成しました。

法務省地図 XML データは、地理座標を持つ公共座標 XML と地理座標を持たない任意 座標 XML の2種類で構成されており、本ツールでは市町村別・公共/任意座標別に(複数 の XML であっても)一つにまとめてシェープファイルを出力します。

なお、2023年1月23日より法務省の登記所備付地図データがG空間情報センター のサイトからダウンロードできるようになりました。

ダウンロード手順の詳細については下記を参考にしてください。

https://front.geospatial.jp/moj-chizu-xml-download/

また、下記Youtube「法務省登記所備付地図データの使い方」(G空間情報センター)は 本ツールの使い方の参考になります。

https://www.youtube.com/watch?v=BdoyukTaafA&t=1s

●法務省地図 XML のファイル構成

G 空間情報センターからダウンロードした zip ファイルを本ツールの「登記所備付地図 データ zip 解凍」で解凍した場合、「【解凍済み】登記所備付地図データ」フォルダ内に複数 の「xml」ファイルと zip ファイルリストを記載した「csv」ファイルが保存されます。

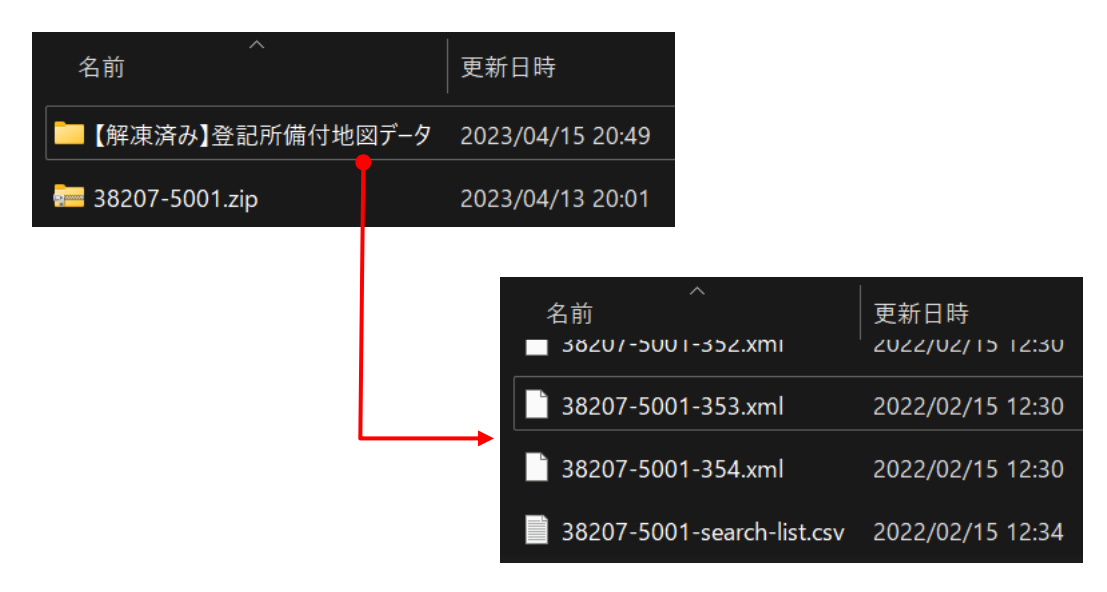

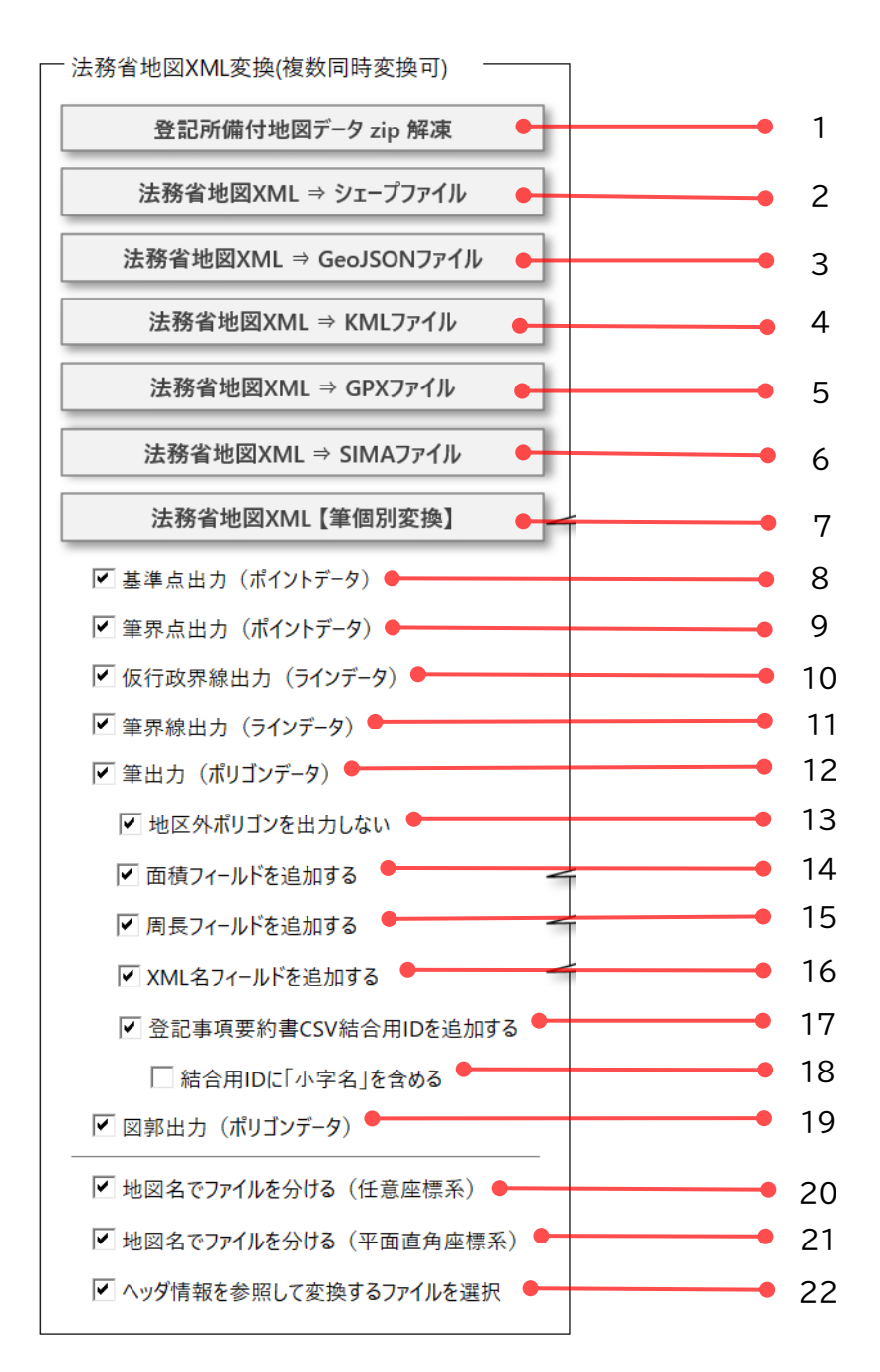

1. 登記所備付地図データ zip 解凍

G 空間情報センターからダウンロードした登記所備付地図データを解凍します。 zip ファイルの中の zip ファイルもすべて解凍します。

2. 法務省地図 XML ファイル ⇒ シェープファイル

法務省地図 XML ファイルをシェープファイルに変換します。(複数同時変換可) 法務省地図 XML ファイルが保存されたフォルダを指定してください。(配下のフォ ルダもすべて変換処理します。)

最初に選択したフォルダの中に「法務省地図 XML 変換」という名前のフォルダを作

成し、その中にシェープファイルを出力します。

- 法務省地図 XML ⇒ GeoJSON ファイル
   法務省地図 XML ファイルを GeoJSON ファイルに変換します。(複数同時変換可)。
- 4. 法務省地図 XML ⇒ KML ファイル

法務省地図 XML ファイルを KML ファイルに変換します。(複数同時変換可)。

5. 法務省地図 XML ⇒ GPX ファイル

法務省地図 XML ファイルを GPX ファイルに変換します。(複数同時変換可)。

- 法務省地図 XML ⇒ SIMA ファイル
   法務省地図 XML ファイルを SIMA ファイルに変換します。(複数同時変換可)。オプ ションの設定に関わらず基準点、筆界点、筆界線、筆を出力します。
- 7. 法務省地図 XML【筆個別変換】

法務省地図 XML ファイルに含まれる「筆」データを個別に選択してシェープ・ GeoJSON・SIMA・KML・GPX・Excel 表に変換します。オプションの設定に関わ らず筆を出力します。(SIMA は筆界点も出力)

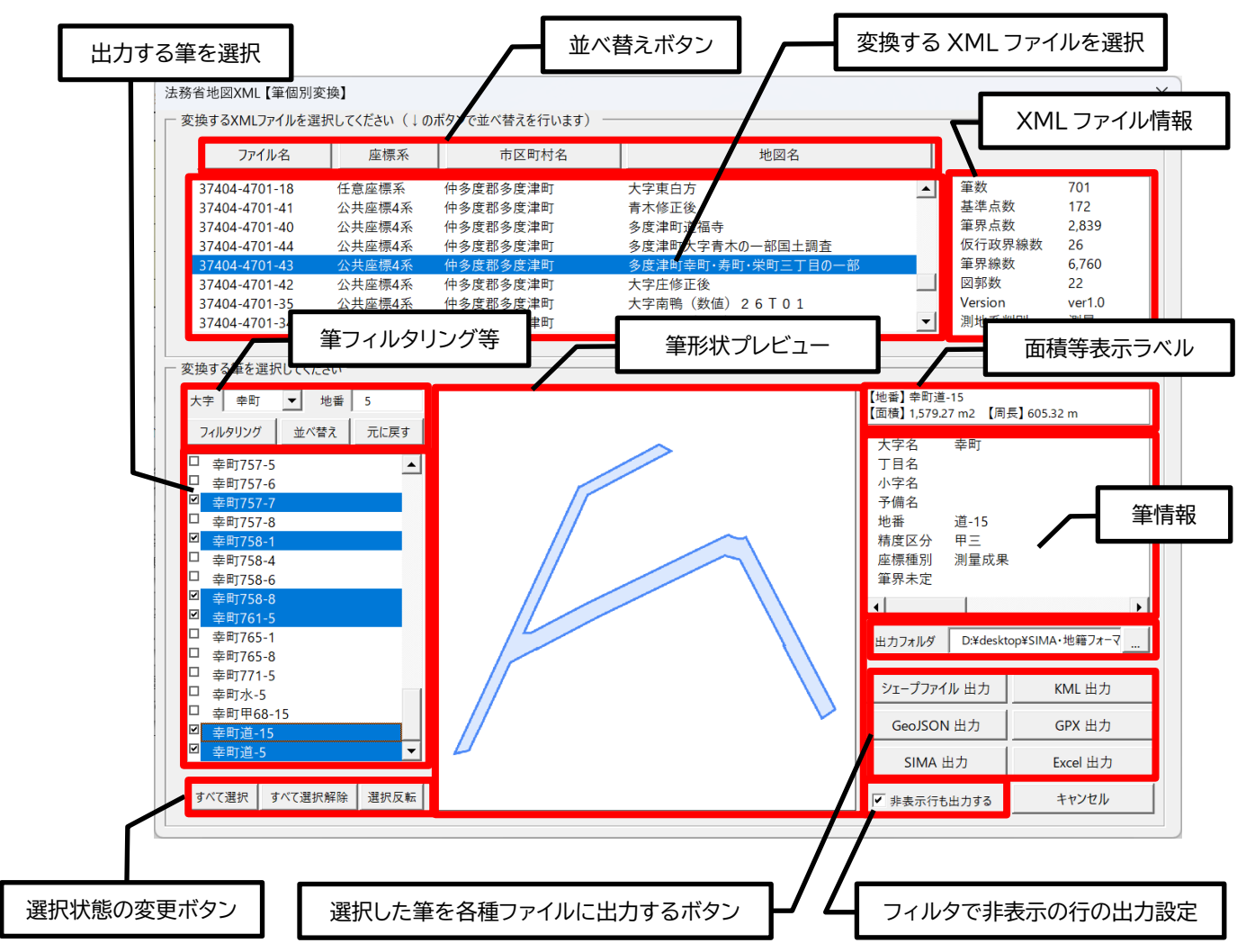

8. 基準点出力(ポイントデータ)

基準点を出力する場合はチェックを入れてください。

- 9. 筆界点出力(ポイントデータ) 筆界点を出力する場合はチェックを入れてください。
- 10. 仮行政界線出力(ラインデータ) 仮行政界線を出力する場合はチェックを入れてください。
- 11. 筆界線出力(ラインデータ) 筆界線を出力する場合はチェックを入れてください。
- 12. 筆出力(ポリゴンデータ) 筆を出力する場合はチェックを入れてください。
- 13. 地区外ポリゴンを出力しない 筆ポリゴンの周囲を取り囲む地区外ポリゴンを出力しない場合はチェックを入れて ください。
- 14. 面積フィールドを追加する 面積フィールドを追加します。
- 15. 周長フィールドを追加する 周長フィールドを追加します。
- 16. XML 名フィールドを追加する XML 名フィールドを追加します。
- 17. 登記事項要約書 CSV 結合用 ID を追加する 登記事項要約書CSVと紐づけるためのIDを追加します。
- 18. 結合用 ID に「小字名」を含める 登記事項要約書CSV結合用 ID に「小字名」を含めます。地域によっては小字名ま で含めないと登記事項要約書CSVとの結合ができない場合があります。
- 19. 図郭出力(ポ リゴンデータ) 図郭を出力する場合はチェックを入れてください。
- 20. 地図名でファイルを分ける(任意座標系) 任意座標系の場合に、地図名ごとにファイルを分けて出力します。(シェープファイ ル以外はこのチェックに関わらずすべて地図名でファイルを分けて出力します。)
- 21. 地図名でファイルを分ける(平面直角座標系) 平面直角座標系の場合に、地図名ごとにファイルを分けて出力します。(シェープフ ァイル以外はこのチェックに関わらずすべて地図名でファイルを分けて出力します。)

22. 変換するファイルを選択する

地図名や座標系などの情報をXMLファイルのヘッダから取得し、変換するXMLファイルを選択することができるフォームを表示します。

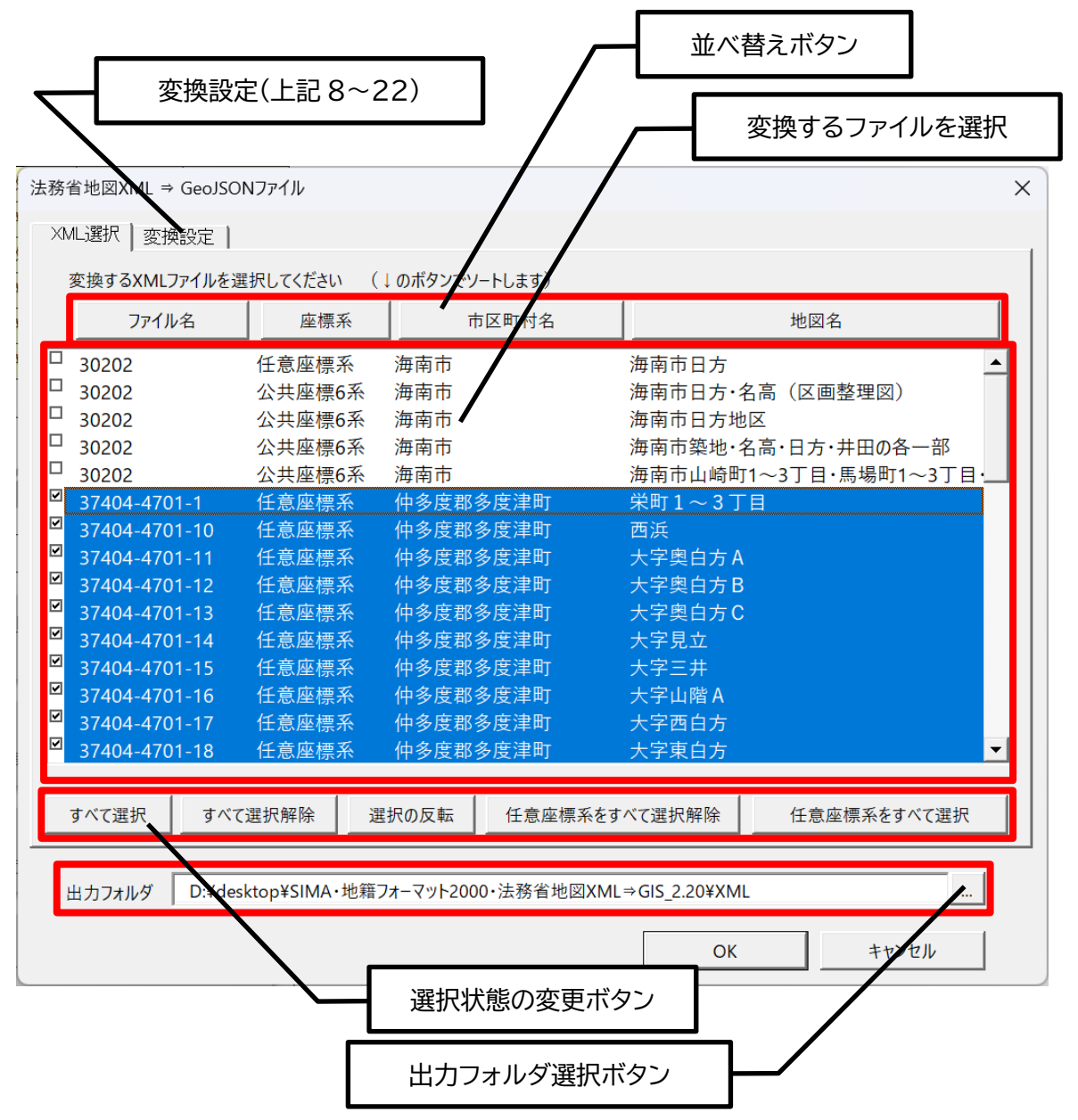

■「筆界未定地」オプションについて

・「その他設定」シートの「筆界未定地」オプションを切り替えることで筆界未定地内包地番の表記を切り替えます。

「〇外口筆」の場合:筆界未定地-2514【2514-1外2筆】

「□、□、…」の場合 : 筆界未定地-2514【2514-1,2514-2,2514-3】

SIMAの場合は「,」を「」に置換します。

【 】でくくる : 筆界未定地名称を表示し、内包地番を【 】でくくって表示します。

※ 法務省地図 XML から変換される属性データは以下のとおりです。

| ● 基準点データ |        |         |         |
|----------|--------|---------|---------|
| フィールド名   | 名称     | 基準点種別   | 埋標区分    |
| フィールドタイプ | С      | С       | С       |
| フィールドサイズ | 20     | 20      | 20      |
| 桁数       | 0      | 0       | 0       |
| サンプルデータ1 | 基準点名称1 | 四等三角点   | 埋標(その他) |
| サンプルデータ2 | 基準点名称2 | 地籍図根三角点 | 埋標(その他) |
| サンプルデータ3 | 基準点名称3 | 地籍図根三角点 | 埋標(その他) |

| ● 筆界点データ |      |
|----------|------|
| フィールド名   | 点番名  |
| フィールドタイプ | С    |
| フィールドサイズ | 20   |
| 桁数       | 0    |
| サンプルデータ1 | 点番号1 |
| サンプルデータ2 | 点番号2 |
| サンプルデータ3 | 点番号3 |

| ● 仮行政界線データ |       |  |  |  |  |
|------------|-------|--|--|--|--|
| フィールド名     | 線種別   |  |  |  |  |
| フィールドタイプ   | С     |  |  |  |  |
| フィールドサイズ   | 20    |  |  |  |  |
| 桁数         | 0     |  |  |  |  |
| サンプルデータ1   | 仮大字界線 |  |  |  |  |
| サンプルデータ2   | 仮大字界線 |  |  |  |  |
| サンプルデータ3   | 仮大字界線 |  |  |  |  |

| ● 筆界線データ |      |
|----------|------|
| フィールド名   | 線種別  |
| フィールドタイプ | С    |
| フィールドサイズ | 20   |
| 桁数       | 0    |
| サンプルデータ1 | 筆界線  |
| サンプルデータ2 | 小字界線 |
| サンプルデータ3 | 未描画線 |

| ●筆データ    |           |       |       |       |       |       |      |      |
|----------|-----------|-------|-------|-------|-------|-------|------|------|
| フィールド名   | ID        | 市町村C  | 大字コード | 丁目コード | 小字コード | 予備コード | 市町村名 | 大字名  |
| フィールドタイプ | С         | С     | С     | С     | С     | С     | С    | С    |
| フィールドサイズ | 20        | 8     | 8     | 8     | 8     | 8     | 20   | 100  |
| 桁数       | 0         | 0     | 0     | 0     | 0     | 0     | 0    | 0    |
| 1        | H00000001 | 30207 | 066   | 000   | 0000  | 00    | 新宮市  | あけぼの |
| 2        | H00000002 | 30207 | 066   | 000   | 0000  | 00    | 新宮市  | あけぼの |
| 3        | H00000003 | 30207 | 066   | 000   | 0000  | 00    | 新宮市  | あけぼの |

| 丁目名 | 小字名 | 予備名 | 地番     | 精度区分 | 座標値種別 | version | 地図名           |
|-----|-----|-----|--------|------|-------|---------|---------------|
| С   | С   | С   | С      | С    | С     | С       | С             |
| 100 | 100 | 100 | 100    | 8    | 10    | 10      | 100           |
| 0   | 0   | 0   | 0      | 0    | 0     | 0       | 0             |
|     |     |     | XXXX-1 | 甲三   | 測量成果  | ver1.0  | 新宮市あけぼの等の一部地区 |
|     |     |     | XXXX-2 | 甲三   | 測量成果  | ver1.0  | 新宮市あけぼの等の一部地区 |
|     |     |     | XXXX-3 | 甲三   | 測量成果  | ver1.0  | 新宮市あけぼの等の一部地区 |

| 座標系    | 測地判別 | QGIS_ID       |
|--------|------|---------------|
| С      | С    | С             |
| 30     | 8    | 254           |
| 0      | 0    | 0             |
| 公共座標6系 | 測量   | 30207あけぼのXX-1 |
| 公共座標6系 | 測量   | 30207あけぼのXX-2 |
| 公共座標6系 | 測量   | 30207あけぼのXX-3 |

| ● 図郭データ  |          |      |       |      |           |      |       |  |
|----------|----------|------|-------|------|-----------|------|-------|--|
| フィールド名   | 地図番号     | 縮尺分母 | 方位不明フ | 地図種類 | 地図分類      | 地図材質 | 地図作成年 |  |
| フィールドタイプ | С        | N    | N     | С    | С         | С    | С     |  |
| フィールドサイズ | 20       | 10   | 5     | 30   | 30        | 30   | 8     |  |
| 桁数       | 0        | 0    | 0     | 0    | 0         | 0    | 0     |  |
| サンプルデータ1 | B01 15-3 | 500  | 0     | 地籍図  | 法第14条1項地図 | P-F  |       |  |
| サンプルデータ2 | B01 15-4 | 500  | 0     | 地籍図  | 法第14条1項地図 | P-F  |       |  |
| サンプルデータ3 | B01 24-2 | 500  | 0     | 地籍図  | 法第14条1項地図 | P-F  |       |  |

| 備付地図年 | 分割図葉          |
|-------|---------------|
| С     | С             |
| 8     | 50            |
| 0     | 0             |
|       | 1998/9,1999/3 |
|       | 1998/9,1999/3 |
|       | 1998/9,1999/3 |

(6) 法務省登記事項要約書 CSV to 林地台帳 v4.04

法務省登記事項要約書 CSV とは、不動産の登記情報(土地の所在、地目、所有者、共有者など)を CSV 形式で記録したものです。(参考にしたページ)

県および市町村は法務省地図 XML データと同様に、森林法に基づいて法務省登記事項要約書 CSV データの提供を受けることが可能です。

本ツールは以下のことを目的として作成しました。(Access 及び Excel で同じ処理が可能です)

①大量の CSV ファイルを Access 形式のデータベースファイル(accdb)にまとめて保存 ②林野庁提供の林地台帳ツール「ForestLand.exe」に取り込める形でエクセル出力(このツ ールはあまり使われていないようですが…)

③外字自動置換及び手動置換機能の実装

④シェープファイルに変換した法務省地図 XML データと紐付けするための CSV 及び CSVT ファイルを出力

⑤データ検索と検索結果の Excel 出力

#### ●法務省登記事項要約書のファイル構成

フォルダごとに「法務省登記事項要約書 CSV」及び「外字イメージ bmp」ファイルが セットになって構成されています。

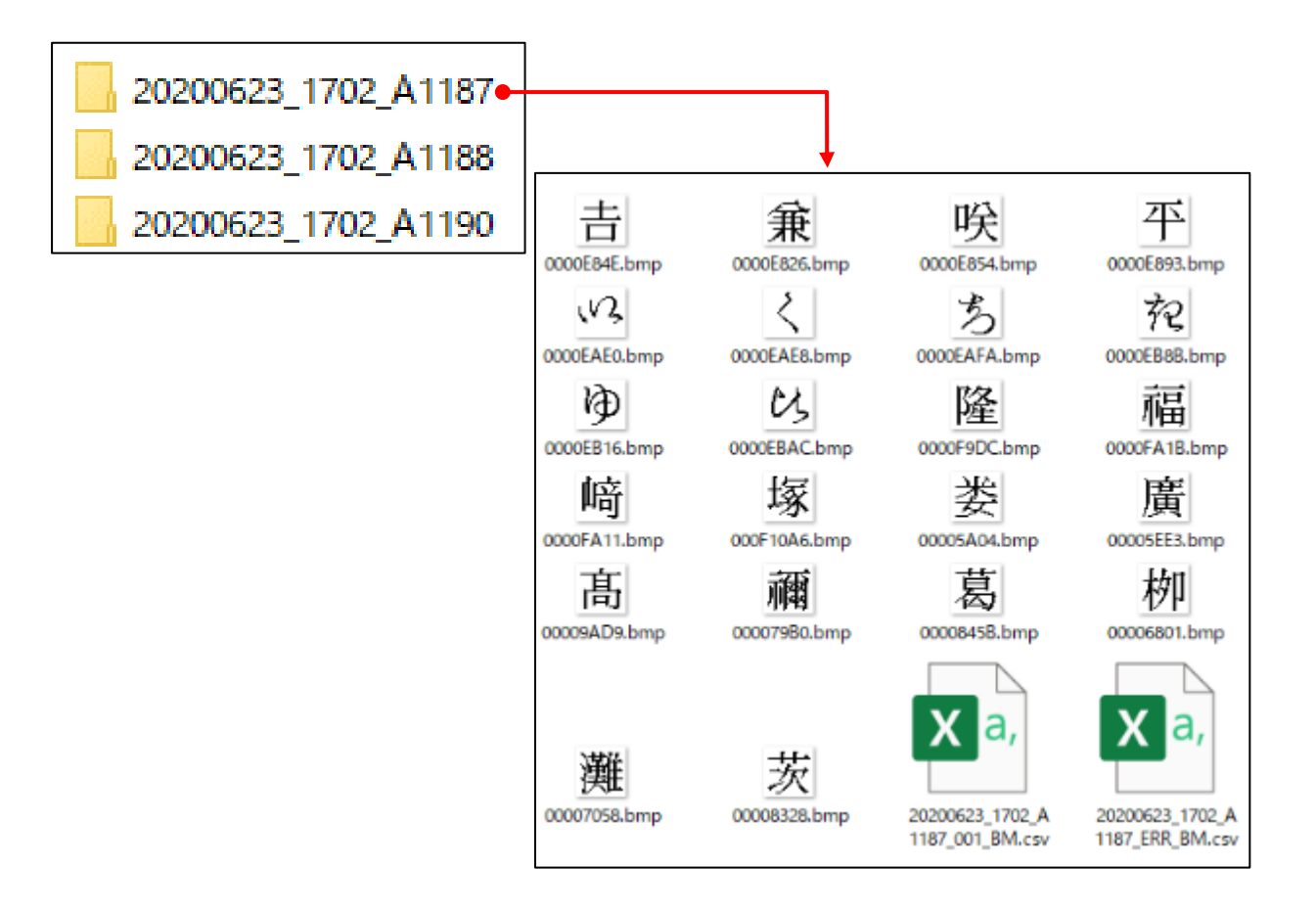

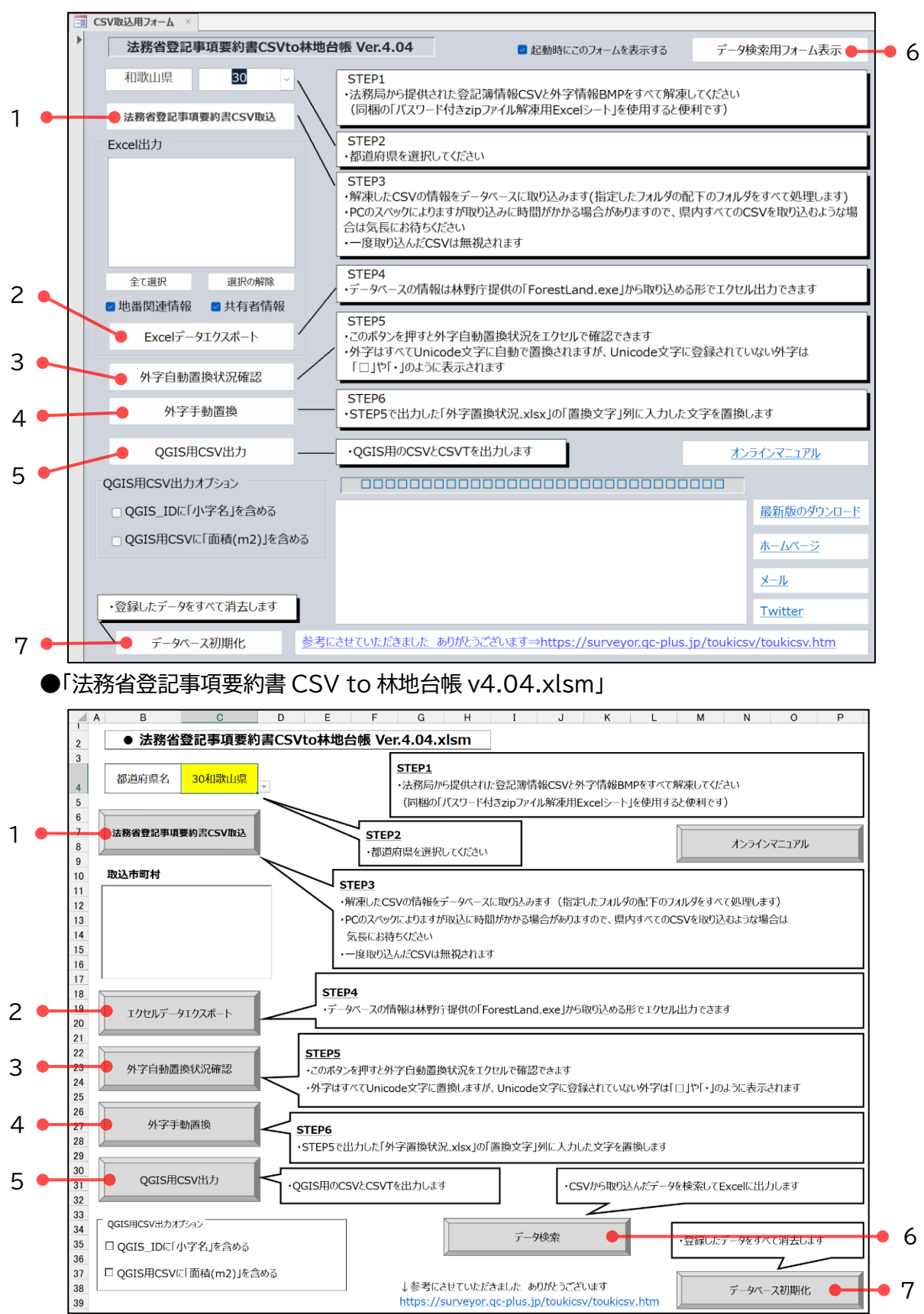

#### ●「法務省登記事項要約書 CSV to 林地台帳 v4.04.accdb」

1. 法務省登記事項要約書 CSV 取込

登記事項要約書 CSV データを「法務省登記事項要約書 CSV to 林地台帳 v4.02.accdb」内の各テーブルに取り込みます。「都道府県」を選択してから「法務 省登記事項要約書 CSV 取込」ボタンを押して、CSV の入ったフォルダを選択してく ださい。選択したフォルダ内に複数のフォルダが存在する場合、配下のすべてのフォ ルダについてデータ取り込みを行います。

#### ●「t\_bukken」テーブル(物件情報)

| フィールド名          | データ <u>型</u> | 説明                              |
|-----------------|--------------|---------------------------------|
| ID ALL          | オートナンバー型     | 達雷                              |
| ID              | 款值型          | 連番(市区町村別)                       |
| TFudousanBangou | テキスト型        | 不動産番号                           |
| TPrefCD         | 数値型          | 都道府県コード                         |
| TCityCD         | 款值型          | 市町村コード                          |
| TTizuCityCD     | 数値型          | 地図データ用都市コード                     |
| TNewOityOD      | 数値型          | 新市町村名コード                        |
| TsyozalOoazaCD  | 數值型          | 大字名コード                          |
| TsyozaiKoazaOD  | 教値型          | 小字名コード                          |
| Tohban          | テキスト型        | 地番                              |
| TKigo           | テキスト型        | 記号                              |
| TKyouyusya_su   | 款值型          | 共有者数(ほか〇名)                      |
| TToukiYMD       | 日付/時刻型       | 登記年月日                           |
| TTimcOD         | 数値型          | 登記地目コード                         |
| Tmen            | 數值型          | 面積(ha)                          |
| TOtsukubun      | Yes/No型      | 乙区分の有無                          |
| THyouji         | Yes/No型      | 表示履歴の特殊情報の有無(立木登記、河川法による河川区域など) |
| T csv_id        | 數値型          | CSV7r1ルID                       |

# ●「t\_syoyuken」テーブル(所有権情報)

|          | t_syoyuken      |          |                |  |  |  |  |  |
|----------|-----------------|----------|----------------|--|--|--|--|--|
| $\angle$ | フィールド名          | データ型     |                |  |  |  |  |  |
| ₽►       | $\square$       | オートナンバー型 | 連番             |  |  |  |  |  |
|          | Tbukken_ID_ALL  | 数値型      | TbukkenのID_ALL |  |  |  |  |  |
|          | TSyoyukenNumber | 数値型      | 物件毎の所有権番号      |  |  |  |  |  |
|          | TSyoyusya_ID    | 数値型      | t_syoyusyaのID  |  |  |  |  |  |
|          | TMotibun        | テキスト型    | 持分             |  |  |  |  |  |
|          | TMotibunValue   | 数値型      | 持分(数値)         |  |  |  |  |  |
|          | TUketukeYMD     | 日付/時刻型   | 受付年月日          |  |  |  |  |  |
|          |                 |          |                |  |  |  |  |  |
|          |                 |          |                |  |  |  |  |  |

#### ●「t\_syoyusya」テーブル(所有者情報)

|    | t_syoyusya |          |       |  |  |  |  |  |
|----|------------|----------|-------|--|--|--|--|--|
| Z  | フィールド名     | データ型     |       |  |  |  |  |  |
| 맞는 |            | オートナンバー型 |       |  |  |  |  |  |
|    | TName      | テキスト型    | 氏名·名称 |  |  |  |  |  |
|    | TAddr      | テキスト型    | 住所    |  |  |  |  |  |
|    |            |          |       |  |  |  |  |  |

## ●「t\_gaiji」テーブル(外字情報)

| Π  | Lgaiji   |          |    | × |
|----|----------|----------|----|---|
| Z  | フィールド名   | <u> </u> | 説明 | - |
| 24 | code     | テキスト 型   |    | = |
|    | moj      | テキスト型    |    |   |
|    | filepath | ハイパーリンク型 |    |   |
|    |          |          |    | Ŧ |

2. Excel データエクスポート

林野庁提供の林地台帳ツール「ForestLand.exe」に取り込める形でエクセル出 力を行います。

### ●地番関連情報

| ID | TKEY             | TPrefCD | TCityCD | Tsyozai | TKigo | Tch |
|----|------------------|---------|---------|---------|-------|-----|
| 1  | 303046紀美野町〇〇〇1-x | 30      | 3046    | 紀美野町〇〇〇 |       | 1-x |
| 2  | 303046紀美野町〇〇〇1-y | 30      | 3046    | 紀美野町〇〇〇 |       | 1-y |
| 3  | 303046紀美野町〇〇〇1-z | 30      | 3046    | 紀美野町〇〇〇 |       | 1-z |

| Kigo | Tchban | TName | TAddr        | Tkyoyu1 | ToukiYMD   | TtimcCD | Tmen   |
|------|--------|-------|--------------|---------|------------|---------|--------|
|      | 1-x    | 0000  | 和歌山県〇〇郡〇〇町〇〇 | 0       | 2013/1/29  | 02      | 0.037  |
|      | 1-y    | 0000  | 和歌山県〇〇郡〇〇町〇〇 | 0       | 2013/1/29  | 02      | 0.002  |
|      | 1-z    | 0000  | 和歌山県〇〇郡〇〇町〇〇 | 0       | 1999/12/21 | 02      | 0.1765 |

# ●共有者情報

| Tsyozai | TKigo | Tchban | KEYNo | TName | TAddr       | ToukiYMD   |
|---------|-------|--------|-------|-------|-------------|------------|
| 紀美野町〇〇〇 |       | 10-z   | 1     | 0000  | 和歌山県〇〇郡〇〇町〇 | 2005/6/15  |
| 紀美野町〇〇〇 |       | 13-y   | 1     | 0000  | 和歌山県〇〇郡〇〇町〇 | 1999/12/21 |
| 紀美野町〇〇〇 |       | 13-z   | 1     | 0000  | 和歌山県〇〇郡〇〇町〇 | 1999/12/21 |

3. 外字置換状況確認

法務省登記事項要約書 CSV では(おそらく)Shift-JIS で登録されている文字以 外はすべて外字として取り扱っており、それら不足分の外字は BMP ファイルとして 同じフォルダに保存されています。

この BMP ファイルのファイル名は Unicode 文字の文字コードと(一部)対応して いるので、本ツールでは CSV 取り込みの際に BMP のファイル名を Unicode 文字 に変換してデータベース登録しています。

「外字自動置換状況確認」を押すと、下図のようなエクセルシートが出力されます。 このシートでは置換した Unicode 文字と BMP イメージの比較が可能です。 (Unicode 文字が存在しない外字は「・」や「□」のように表示されます)

|   | А        | В    | С         | D    | E         | F                       |
|---|----------|------|-----------|------|-----------|-------------------------|
| 1 | コード      | 置換文字 | Unicode文字 | イメージ | パス        |                         |
| 2 | 00002161 |      | П         | II   | C:¥Users¥ | <sup>∉</sup> arida-rinn |
| 3 | 00002463 |      | 4         | 4    | C:¥Users¥ | <sup>∉</sup> arida-rinn |
| 4 | 00002464 |      | 5         | 5    | C:¥Users¥ | <sup>∉</sup> arida-rinn |
| 5 | 00002474 |      | (1)       | (1)  | C:¥Users¥ | <sup>∉</sup> arida-rinn |
| 6 | 00002475 |      | (2)       | (2)  | C:¥Users¥ | <sup>∉</sup> arida-rinn |

●外字置換状況.xlsx

4. 外字手動置換

3. で出力した「外字置換状況.xlsx」の「置換文字」列に入力した文字を置換します。 下図の黄色着色部のように代替文字を入力して保存したファイルを指定してください。

|   | А        | В    | С         | D    | E           | F                      |
|---|----------|------|-----------|------|-------------|------------------------|
| 1 | コード      | 置換文字 | Unicode文字 | イメージ | パス          |                        |
| 2 | 00009905 |      | 餅         | 餅    | C:¥Users¥   | <sup>∉</sup> arida-rin |
| 3 | 00009AD9 |      | 高         | 髙    | C:¥Users¥   | <sup>∉</sup> arida-rin |
| 4 | 00009EB4 |      | 麴         | 麴    | C:¥Users¥   | <sup>∉</sup> arida-rin |
| 5 | 0000E452 | 廣    | •         | 廣    | C:¥Users¥   | <sup>∉</sup> arida-rin |
| 6 | 0000E84E | 吉    | •         | 吉    | C:¥Users¥   | <sup>∉</sup> arida-rin |
| 7 | 0000E893 | 平    | •         | 乎    | C:¥Users¥   | <sup>∉</sup> arida-rin |
| 8 | 0000E8B5 |      |           | 惠    | C·¥I Isers¥ | arida-rin              |

#### 5. QGIS 用 CSV 出力

法務省地図 XML を変換したシェープファイルと結合させるための CSV 及び CSVT ファイルを出力します。

・QGIS\_ID に「小字名」を含める:QGIS\_ID に「小字名」含めます。地域によっては 小字名まで含めないと地図 XML との結合ができない場合があります。

・QGIS 用 CSV に「面積(m2)」を含める:登記事項要約書 CSV に記載されている 「面積(m2)」を QGIS 用 CSV の項目に追加します。

●QGIS のテーブル結合

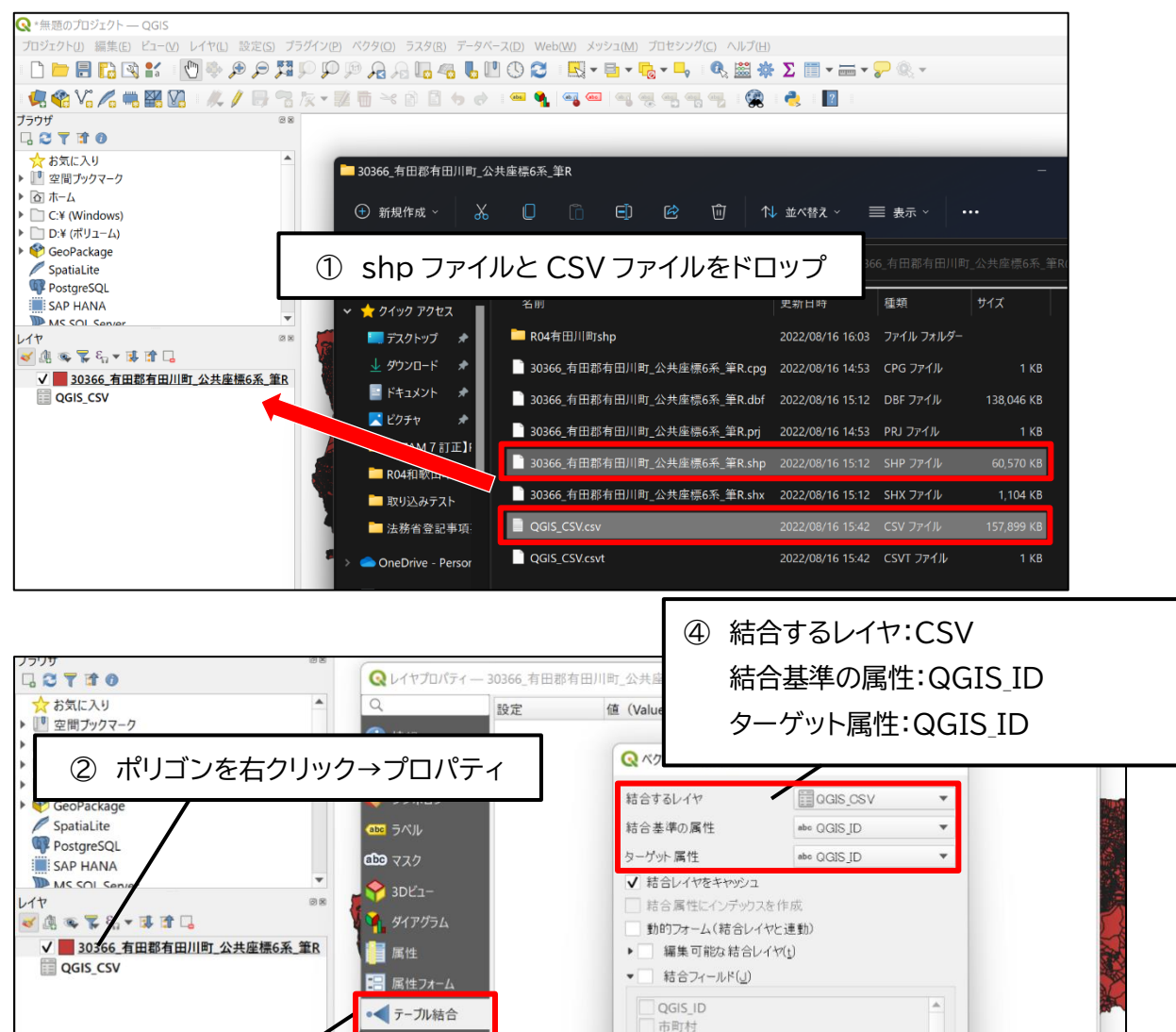

大字小字

地番記号

カスタムフィールド名の接頭辞(n)

OK

キャンセル ヘルプ

● 補助テーブル

🧔 アクション

🧭 表示名

⑤ カスタムフィールド名の接頭辞:変更可能

③ テーブル結合

⇒ OK

#### 6. データ検索

取り込んだ CSV からデータ検索をして、検索結果を Excel に出力できます。 ●Access 版 検索用フォーム

| -3 | 検索用フォーム    |      |              |          |    |                 |        |            |     |      |      |   |
|----|------------|------|--------------|----------|----|-----------------|--------|------------|-----|------|------|---|
|    | 検索用フォーム 検索 |      |              | 検索条件リセット |    | Excel にエクスポートする |        |            |     |      |      |   |
|    |            |      | ·            |          |    | ~               |        |            |     |      |      |   |
|    | 市町村        | 大字   | 小字           | 地番       | 記号 | 地目              | 面積(ha) | 登記年月日      | 乙区分 | 表示履歴 | 共有者数 |   |
| ►  | 北山村        | 大字竹原 | 字筏戸          |          |    | 学校用地            | 0.0508 | 2007/03/22 |     |      | 0    |   |
|    | 北山村        | 大字竹原 | 字筏戸          |          |    | 山林              | 0.154  |            |     |      | 1    | [ |
|    | 北山村        | 大字竹原 | 字筏戸          |          |    | 山林              | 0.154  |            |     |      | 1    | [ |
|    | 北山村        | 大字竹原 | 字筏戸          |          |    | 学校用地            | 0.0542 | 2009/10/07 |     |      | 0    |   |
|    | 北山村        | 大字竹原 | 字筏戸          |          |    | 学校用地            | 0.023  | 2009/10/07 |     |      | 0    | [ |
|    | 北山村        | 大字竹原 | 字筏戸          |          |    | 宅地              | 0.0188 | 1979/11/19 |     |      | 0    | [ |
|    | 北山村        | 大字竹原 | 字筏戸          |          |    | 宅地              | 0.0476 | 1979/11/19 |     |      | 0    | [ |
|    | 北山村        | 大字竹原 | 字筏戸          |          |    | 原野              | 0.0033 | 1988/09/09 |     |      | 0    | [ |
|    | 北山村        | 大字竹原 | 字筏戸          |          |    | 学校用地            | 0.0641 | 2009/10/07 |     |      | 0    | [ |
|    | 北山村        | 大字竹原 | 字筏戸          |          |    | 学校用地            | 0.0526 | 2009/10/07 |     |      | 0    | [ |
|    | 北山村        | 大字竹原 | 字筏戸          |          |    | 原野              | 0.0244 | 1988/09/09 |     |      | 0    |   |
|    | 北山村        | 大字竹原 | 字筏戸          |          |    | Ħ               | 0.0065 | 2010/07/14 | 有   |      | 0    |   |
|    | Helpt      | 大宁竹百 | <b>今</b> 27日 |          |    | Ξ.              | 0.0427 | 2010/07/14 |     |      | 0    | [ |

#### ●Excel 版 検索用フォーム

| データ検索用フォーム | 2             | × |
|------------|---------------|---|
| 市町村名       |               | ] |
| 大字名        | -             | ] |
| 小字名        | -             | ] |
| 地番         |               |   |
| 地目         | -             | ] |
| 所有者氏名      |               |   |
| 所有者住所      |               |   |
| データ検索      | 検索条件リセットキャンセル |   |

7. データベース初期化

取り込んだデータをすべて消去します。 Access の場合は本機能実行後にインデックスをリセットするため、「データベース ツール」⇒「データベースの最適化/修復」を行ってください。